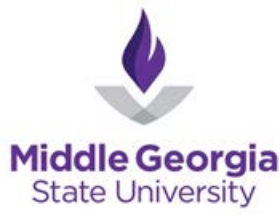

## Instructions for online graduation application

1. Log into SWORDS under Student Login.

Banner / SWORDS

**IMPORTANT LINKS** 

Using SWORDS to Register

SWORDS is your gateway to the Banner Student Information System. This system provides access to registration, grades, class schedules, transcripts, financial aid status, account balances, and much more.

\*\*IMPORTANT NOTE: Additional fees for proctored exams may apply to online classes for which you register\*\*

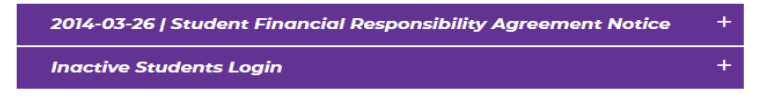

Introducing The All-New SWORDS. It Will Have A Different Look Than SWORDS Classic, But All Of The Functionalities Should Remain.

SWORDS STUDENT LOGIN

<u>SWORDS Registration</u> SWORDS Financial Aid

SWORDS FACULTY LOGIN

2. Use your MGA email credentials to access your account.

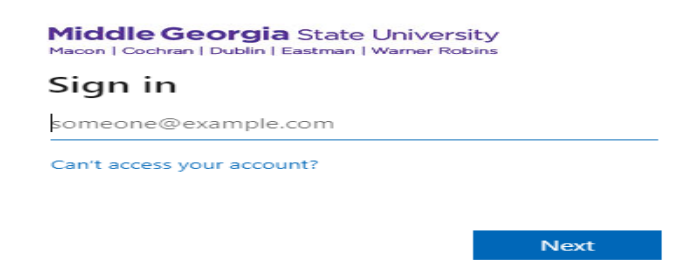

3. Select Apply to Graduate from the menu below under Student Information.

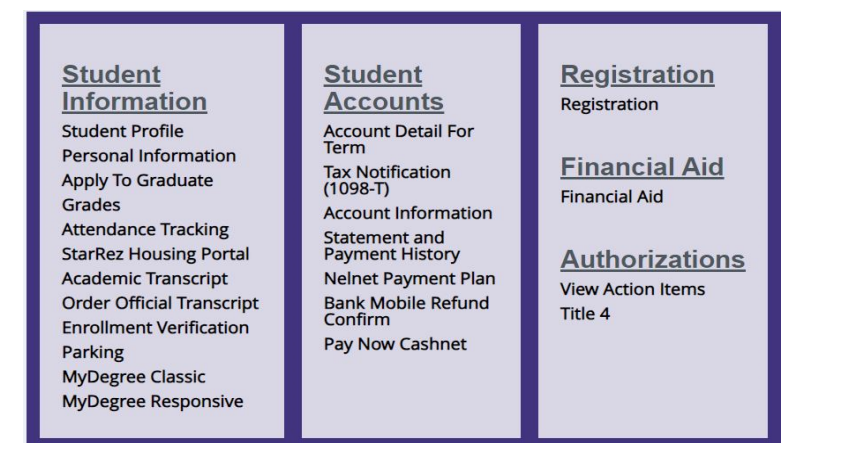

Revised 06/11/24

## 4. Select your curriculum.

|                                      | a farman maduatian analisatian. If many th                                                     | an and envirolous is listed, and they are u                                               | estalu vaflast varis suvrant suvrisulu va jalansa nanlu fas an                                                                       |
|--------------------------------------|------------------------------------------------------------------------------------------------|-------------------------------------------------------------------------------------------|----------------------------------------------------------------------------------------------------|
| graduation appl<br>Please contact ti | ation and then repeat the process for subse<br>e Registrar's Office to correct your record. Or | quent applications). If your graduation app<br>nce corrections are made, please apply for | active reflect your current curriculum, please apply for on<br>plication contains incorrect details, DO NOT CONTINUE.<br>graduation. |
|                                      |                                                                                                |                                                                                           |                                                                                                    |
| erm                                  |                                                                                                |                                                                                           |                                                                                                    |
| second lines.                        |                                                                                                |                                                                                           |                                                                                                    |

5. Select the degree for which you are applying. If your degree is not listed, contact your academic advisor to make sure your major is listed correctly in the system.

| Primary Degree             |                                 |  |
|----------------------------|---------------------------------|--|
| B.S. in Information Techno | logy                            |  |
| Level                      | Major                           |  |
| Undergraduate<br>Semester  | Information<br>Technology (BS)  |  |
| Primary Degree             |                                 |  |
| Level                      | Major                           |  |
| Undergraduate<br>Semester  | Business<br>Administration (BS) |  |
|                            |                                 |  |

## 6. Select the term you plan to graduate.

| aduation Date Selection     |        |   |
|-----------------------------|--------|---|
| Primary Degree              |        |   |
| B.S. in Business Admin      |        | ~ |
| Graduation Ceremony Attenda | nce    |   |
| Graduation Date *           |        |   |
| Select                      | ~      |   |
| Term: Spring 2025           |        |   |
|                             | ations |   |

7. Indicate whether you will be attending the ceremony.

| Graduation Ceremony A    | ttendance |   |  |  |
|--------------------------|-----------|---|--|--|
| Sraduation Date *        |           |   |  |  |
| Term: Spring 2025        |           | ~ |  |  |
| Will you attend the cere | mony?     |   |  |  |
| Yes                      |           |   |  |  |
| 🔵 No                     |           |   |  |  |
| Undecided                |           |   |  |  |

8. Select the name for your diploma.

| Diploma Name Selection                |  |
|---------------------------------------|--|
| Primary Degree                        |  |
| B.S. in Business Admin                |  |
|                                       |  |
| This is the diploma name information. |  |
|                                       |  |
| Name<br>Daphne Luncette Murchison     |  |
|                                       |  |
| Back Continue                         |  |
|                                       |  |
|                                       |  |

- 9. The name on the diploma must match the official name of record in the system. (If you desire to use another name, a "Notice to Change Student Record Form" along with legal documentation(marriage certificate, divorce decree and etc.) should be submitted to the Office of the Registrar. See form in link.
- 10. Diplomas will be mailed to the address in the system. (If you need to make corrections to your mailing address update it here or through SWORDS).
- 11. Review your application information and submit.

| raduation Application        | Summary                         |  |
|------------------------------|---------------------------------|--|
| Graduation Date              |                                 |  |
| Term                         |                                 |  |
| Spring 2025                  |                                 |  |
| Ceremony                     |                                 |  |
| Attend Ceremony              |                                 |  |
| Yes                          |                                 |  |
| Curriculum<br>Primary Degree |                                 |  |
| B.S. in Business Admin       |                                 |  |
| Level                        | Major                           |  |
| Undergraduate<br>Semester    | Business<br>Administration (BS) |  |
|                              |                                 |  |
| Back                         | Submit Request                  |  |
|                              |                                 |  |

Revised 06/11/24

13. A \$35 undergraduate graduation application fee is required. The graduate application fee is \$50. Payment instructions can be found here: https://www.mga.edu/bursar/docs/MGA\_Online\_Payment\_Tutorial.pdf.

14. Cap & gown must be ordered and paid for through the Campus Bookstore.